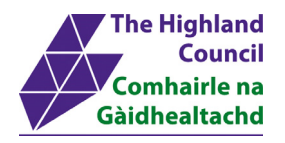

# Integrated HR/Payroll System Project

# **ResourceLink User Guide**

# **Employee MyView – Viewing Payslips**

1

**Document:** Employee MyView – Viewing Payslips

Last Updated: 30/01/2015

**Version:** 1.3

Status: Approval

Author:

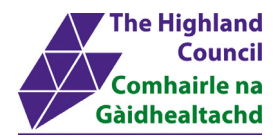

## 1 Employee MyView – Change MyDetails

### **Document Control**

### 1.1 Table of Contents

| 1  | Employee MyView – Change MyDetails                 | 2  |
|----|----------------------------------------------------|----|
| Г  | ocument Control                                    | 2  |
| 1  | 1 Table of Contents                                | 2  |
| 1  | 2 Change History                                   | 2  |
| 1  | 3 Document Approval                                | 3  |
| 1  | 4 Introduction                                     | 4  |
| 1  | 5 Purpose of Document                              | 4  |
| 1  | 6 Assumptions                                      | 4  |
| 1  | 7 User Guide overview                              | 4  |
| 1  | 8 MyView Navigation                                | 4  |
| 1  | 9 Help & Support                                   | 5  |
| 2  | Logging into MyView                                | 6  |
| 3  | Viewing MyPayslips – using Internet Explorer       | 7  |
| 4  | Print Payslip – using Internet Explorer            | 8  |
| 5  | Save Payslip to Desktop – using Internet Explorer  | 10 |
| 6  | View Historical Payslips – using Internet Explorer | 12 |
| 7  | Viewing MyPayslips – using Chrome                  | 14 |
| 8  | Print Payslip – using Chrome                       | 15 |
| 9  | Save Payslip to Desktop – using Chrome             | 18 |
| 10 | View Historical Payslips                           | 21 |
| 11 | Logging Out                                        | 23 |

### 1.2 Change History

| VERSION | STATUS | DATE     | AUTHOR | SUMMARY OF CHANGES |
|---------|--------|----------|--------|--------------------|
| 1.1     | DRAFT  | 08/01/15 |        | Initial Draft      |
| 1.2     | DRAFT  | 12/01/15 |        | Updated Screens    |
| 1.3     | FINAL  | 30/01/15 |        | Updated Screens    |

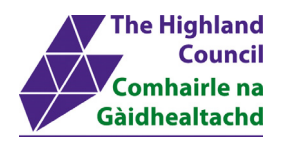

### 1.3 Document Approval

| Document Issued By: |
|---------------------|
| Name                |
| Position            |
| Company             |

| Document Approved By: |                 |
|-----------------------|-----------------|
| Name:                 | Project Manager |
| Position:             |                 |
| Company:              |                 |
| Date:                 |                 |
| Version:              |                 |

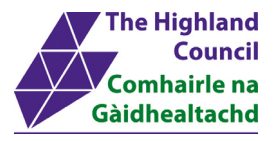

#### 1.4 Introduction

Welcome to the Highland Council's Self-Service Portal. A standalone portal has been created for Highland Council employees to review their (historical) payslips online. There is also an opportunity for a Highland Council employee to review and change details to the following:

- Contact Details
- Personal Details
- Bank Details
- Emergency Contact Details
- Equal Opportunities Details
- Doctors Details

Additional modules such as web expenses and holiday requests will be introduced over the next few months

### 1.5 Purpose of Document

This document is to be used as a User Guide for this process in MyView Self Service

### 1.6 Assumptions

The following assumptions are made and are considered essential.

- The Operator is an employee of the Highland Council.
- The Operator has a Highland Council email address.
- The Operator has received an introductory email with a link to the self-service portal.

#### 1.7 User Guide overview

- Logging into MyView
- Viewing My PaySlips
- Printing My Payslips

### 1.8 MyView Navigation

MyView navigation includes the following buttons:

| [Back]   | will take you back to the previous screen                                                                     |
|----------|----------------------------------------------------------------------------------------------------|
| [Close]  | will close the current window                                                                                 |
| [home]   | will take you back to the MyView homepage (Top right hand side)                                               |
| [Print]  | will print a copy of the relevant documentation                                                               |
| [Save]   | will only save a draft of the item you are working on – this will not submit the information to the database. |
| [Submit] | will send your details/request to the system.                                                                 |
| [View]   | will take you through to another screen to view the relevant information                                      |

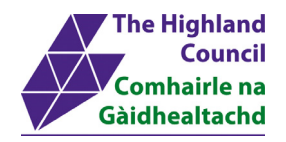

### 1.9 Help & Support

#### Miscellaneous Error Messages

#### You may get an error message advising

"STOP" "MyView : Session Ended – Your request cannot processed at this time".

Click on the [**Return to home page**] button on the bottom right hand side of the screen to log back into your MyView session.

Please report this error to your Self-Service SUPER USER advising what task you were trying to perform during your MyView session.

#### Page not displaving

If you click on a module and you get the following message

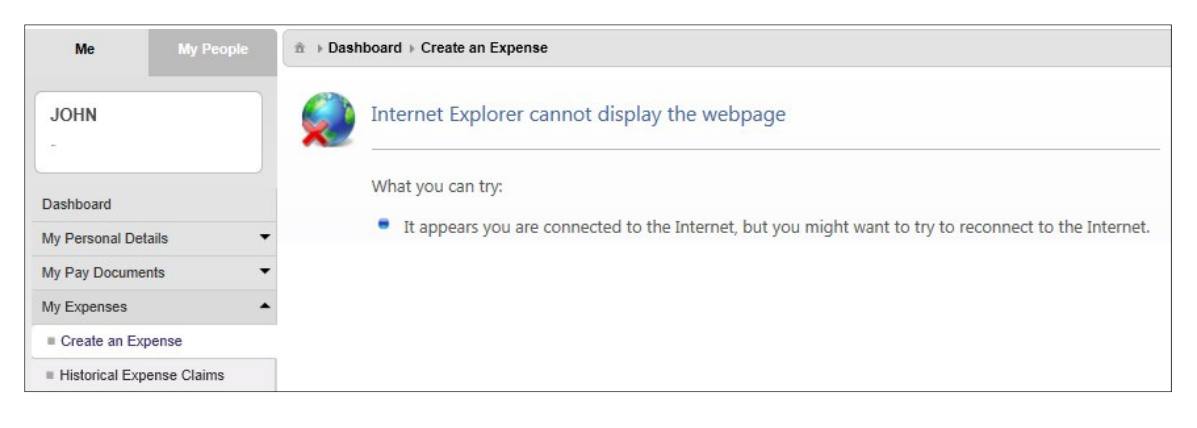

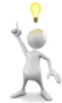

Please report this error to your Self-Service SUPER USER advising what task you were trying to perform during your MyView session. They will contact FSAT for an update.

#### <u>Alerts</u>

Please be advised that the following message is only an Alert – we ask that you have some patience and try again later to amend your existing details

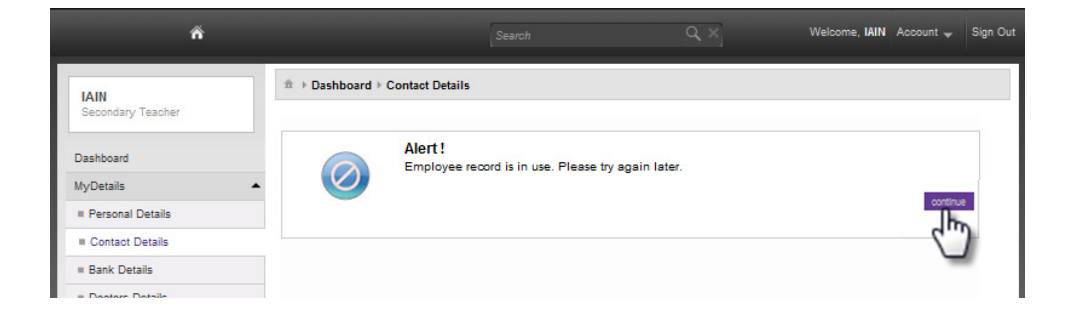

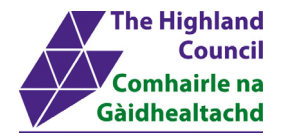

#### Logging into MyView 2

This first step is to show how you log into MyView

- ⊳ 2.1 **Open Internet Browser**
- Enter https://myview.highland.gov.uk/dashboard/ ≻ 2.2
- 2.3 At [Your Password ID], enter Payroll Number  $\triangleright$
- At [Your Password], enter Password 2.4  $\triangleright$
- 2.5 Click on [Sign In]  $\triangleright$

#### ñ

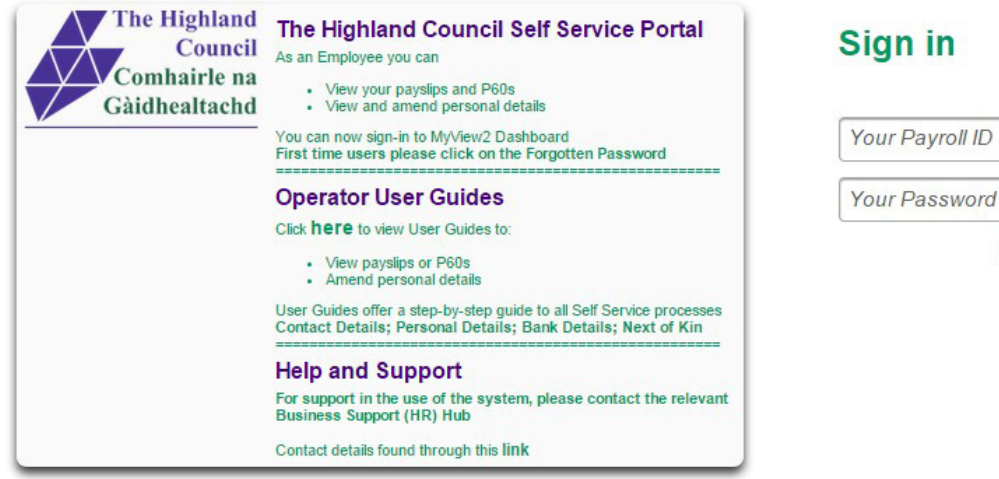

#### MyView – Dashboard will appear

| Corporate Improvement Project Manager  Payslips  Dashboard  View My Personal Details  View My Personal Details | Corporate Improvement Project<br>Manager Dashboard View My Personal Details View My Pay Documents View My Pay Documents View My Pay Do | Corporate Improvement Project<br>Manager                       |                   |                                       |
|----------------------------------------------------------------------------------------------------|----------------------------------------------------------------------------------------------------|----------------------------------------------------------------|-------------------|---------------------------------------|
| Dashboard                                                                                                    | Dashboard     Image: Constraint of the second of the second                              |                                                                | Pay Documents A × | Birthdays                             |
| View My Pay Documents                                                                                          |                                                                                                    | Dashboard<br>View My Personal Details<br>View My Pay Documents |                   | I'v vala is avanaure für tills wüglet |

forgotten your password?

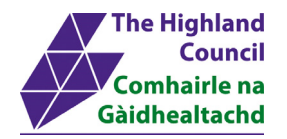

### **3** Viewing MyPayslips – using Internet Explorer

Payslips can be accessed from the Dashboard Main Menu

From Dashboard Main Menu

> 3.1 At [Pay Documents], manoeuvre mouse and click on Payslip icon

|                                      | ☆ → Dashboard        |                                 |
|--------------------------------------|----------------------|---------------------------------|
| Head Teacher (Secondary)             | A X                  | 🛗 Absence 🔌 🔺 🗴                 |
| Dashboard 4<br>My Personal Details • | Payslips             | Sickness Holiday Training Other |
| My Payslips                          | 283 dm 31 Jul 26 Jun |                                 |
|                                      |                      |                                 |
|                                      |                      |                                 |

#### Payslip will appear

| ñ                        |                               |                              |          | Welcome                                  | e, <b>minister</b> Account 👻       | Sign C |
|--------------------------|-------------------------------|------------------------------|----------|------------------------------------------|------------------------------------|--------|
|                          |                               | Documents                    |          |                                          |                                    |        |
| Head Teacher (Secondary) | Online Employee Pa            | yslips                       |          |                                          |                                    |        |
| Dashboard 4              | č.                            |                              |          |                                          |                                    |        |
| My Personal Details      | Employer<br>The Highland Cour | ncil                         |          | Pay Date<br>28/08/2014                   | Week/Month No.<br>05               |        |
| My Payslips 🗸 🔻          | . Namo                        |                              |          | N.I. Number                              | Tax Code<br>1002L                  | 1      |
|                          | Payroll<br>3805/              | Pay Method PAYE<br>BACS      | Ref.     | N.I. Code<br>D                           | Term Time Weeks                    | 1      |
|                          | Main Post Annual              | Main Post Contract           | Hours    | Main Post Hourly Rate                    |                                    | 1      |
|                          | PAYMENTS                      | HOURS/UNITS RATE             | AMOUNT   | DEDUCTIONS                               | AMOUNT                             |        |
|                          | Basic Pay                     |                              | 5,801.50 | Tax Paid<br>NI C/O<br>Pension            | 1,200,12<br>345,38<br>838,17       |        |
|                          |                               | TOTAL PAYMENTS               | 5,801.50 | TOTAL DEDUCTIONS                         | 2,183.67                           | -      |
|                          | Sort Code                     | Account No. Building Society | Roll     | NET PAYMENT                              | 3,617.83                           |        |
|                          | Message                       |                              |          | CUMULATIVES                              | •                                  |        |
|                          |                               |                              |          | Total Gross<br>Taxable Gross<br>Tax Paid | 29,688.50<br>26,428.36<br>6,244.18 |        |

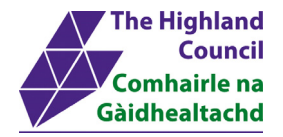

### 4 Print Payslip – using Internet Explorer

Assumption - Employee can view payslip on screen

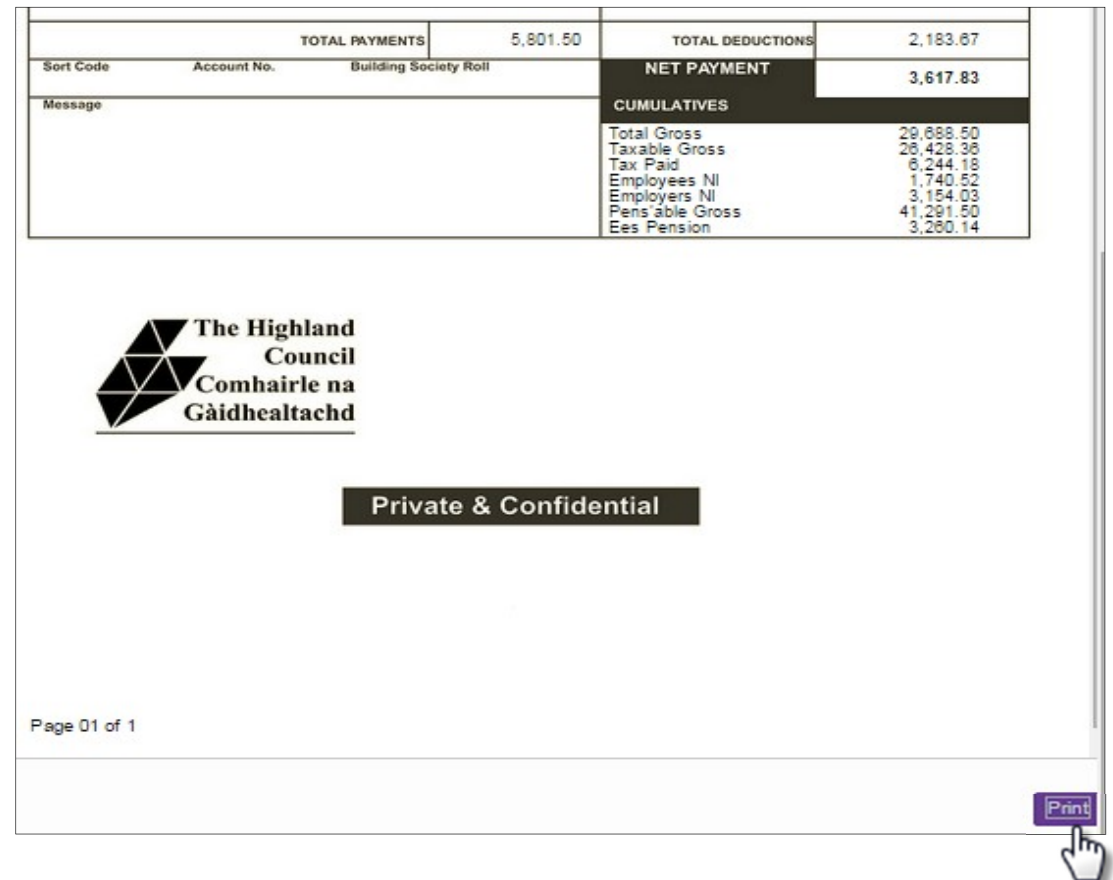

#### > 4.1 Click on [Print]

Microsoft Print Option box will appear

| Select Printer              |                                      |
|-----------------------------|--------------------------------------|
| 🔚 Add Printer               | 🖶 Microsoft XP                       |
| 🚔 Fax                       | 🖶 Send To One                        |
| icrosoft Office Live Meetin | ng 2007 Document Writer 🚋 SHARP MX-2 |
| •                           | ۴.<br>ا                              |
|                             |                                      |
| Status: Ready               | Print to file Preferences            |
| Status: Ready<br>Location:  | Print to file Preferences            |

➢ 4.2 Highlight selected Printer

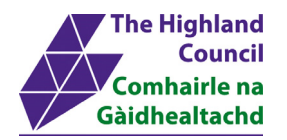

| ieneral | Options               |             |             |
|---------|-----------------------|-------------|-------------|
| Selec   | t Printer             |             |             |
|         | Microsoft XPS Docu    | ment Writer | Xerox WorkC |
| -       | Courd To Ourshipte 20 | 10          |             |

> 4.3 Click [Print]

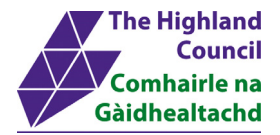

### 5 Save Payslip to Desktop – using Internet Explorer

Assumption – Employee can view payslip on screen

|          | TOTAL PAYMENTS                 | 5,801.50  | TOTAL DEDUCTIONS | 2,183.67  |
|----------|--------------------------------|-----------|------------------|-----------|
| ort Code | Account No. Building Society I | Roll      | NET PAYMENT      |           |
|          |                                |           |                  | 3,617.83  |
| Nessage  |                                |           | CUMULATIVES      |           |
|          |                                |           | Total Gross      | 29,688.50 |
|          |                                |           | Tax Paid         | 6,244.18  |
|          |                                |           | Employees NI     | 1,740.52  |
|          |                                |           | Pens'able Gross  | 41,291.50 |
|          |                                |           | Ees Pension      | 3,260.14  |
|          | Galulleanachu                  |           |                  |           |
|          | Private                        | & Confide | ential           |           |

#### > 5.1 Click on [Print]

#### Microsoft Print Option box will appear

| Select Printer                                                                                                    |                             |
|----------------------------------------------------------------------------------------------------|-----------------------------|
| 🔚 Add Printer                                                                                                    | 🖶 Microsoft XP              |
| 🚔 Fax                                                                                                    | 🖶 Send To One               |
| Microsoft Office Live Meeting 2007 Do                                                                                           | ocument Writer 🚋 SHARP MX-2 |
| ۰ III                                                                                                    | ۰.                          |
| Status: Ready                                                                                                    | Print to file Preferences   |
| Location:                                                                                                    |                             |
| Comment:                                                                                                    | Fin <u>d</u> Printer        |
| Page Range                                                                                                    |                             |
| Ali                                                                                                    | Number of copies: 1         |
|                                                                                                    |                             |
| Selection                                                                                                    |                             |
| Selection Current Page                                                                                                    | Collate                     |
| Selection     Current Page       Pages:     1       Enter either a single page number or a single page range. For example, 5-12 | 11 22 33                    |

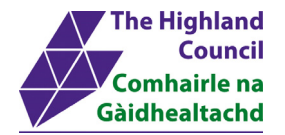

> 5.2 Highlight [Microsoft XPS Document Writer]

| Print           | _                        |                           |
|-----------------|--------------------------|---------------------------|
| General Options |                          |                           |
| Select Printer  |                          |                           |
| Hicrosoft XPS   | 2010<br>D2010<br>ON PCL6 | 🖶 Xerox WorkC             |
| •               | III                      |                           |
| Status: Read    | y                        | Print to file Preferences |

> 5.3 Click [Print]

#### Microsoft [Save the file as] box will appear

| Organize  New folder  Favorites  Downloads    | Size   |                   | •        |
|-----------------------------------------------|--------|-------------------|----------|
| ★ Favorites Name Downloads A Payslip          | Size   |                   |          |
| 🐌 Downloads 🛛 🚽 Payslip                       |        | Item type         | Date mor |
|                                               | 767 KB | XPS Document      | 17/11/20 |
| 🔚 Recent Places 🔊 🛞 My ICT Portal             | 1 KB   | Internet Shortcut | 12/11/20 |
| 📃 Desktop 🗧 📩 My Online Learning              | 1 KB   | Internet Shortcut | 12/11/20 |
| 🔒 Desktop                                     |        | File folder       | 17/11/20 |
| 🗟 Libraries 🛛 🔯 New Stuff                     |        | File folder       | 09/09/20 |
| 🖹 Documents 📃 📄 Interactive Guides - Shortcut | 3 KB   | Shortcut          | 28/01/20 |
| 🎝 Music 😿 Lagan                               | 1 KB   | Internet Shortcut | 20/01/20 |
| E Pictures Outlook Web Access                 | 1 KB   | Internet Shortcut | 02/12/20 |
| 🚼 Videos 🔍 🙀 Network                          |        |                   |          |
| r Computer                                    |        |                   |          |
| 🖳 Computer 🔋 🧟 Martyn Gallogly                |        |                   | _        |
| SDisk (C)                                     | m      |                   |          |
| File name: *.xps                              |        |                   |          |

- > 5.4 At [File Name], type Payslip Month 5 2014
- > 5.5 Delete the \* so that the file name will be [Payslip Month 5 2014.xps]
- > 5.6 Click [Save]

| P IIII USDISK (C3) |                          |
|--------------------|--------------------------|
| File name:         | Payslip Month 5 2014.xps |
| Save as type:      | XPS Document (*.xps)     |
|                    |                          |
|                    |                          |
| Hide Folders       | Save Cancel              |
| <u>r</u>           | ()                       |

Payslip will save to location

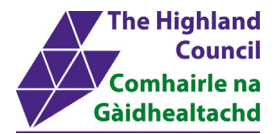

### 6 View Historical Payslips – using Internet Explorer

From Dashboard Main Menu

| Head Teacher (Secondary)         | Pay Documents             | ≜ ×    | Absence                   | 4 ≜ × |
|----------------------------------|---------------------------|--------|---------------------------|-------|
| Dashboard<br>My Personal Details | Payslips<br>28 Aug 31 Jul | 26 Jun | Sickness Holiday Training | Other |

> 3.2 Click on [My Payslips]

My Pay Documents menu will appear

| JAMES                    |   |               |               |                  |          |        |
|--------------------------|---|---------------|---------------|------------------|----------|--------|
| Head Teacher (Secondary) | J | Pay Documents | * ×           | Absence          |          | 4, ≜ × |
| Dashboard                | 4 | Payslips      |               |                  |          |        |
| My Personal Details      | • |               |               | Sickness Holiday | Training | Other  |
| My Payslips              | • | 28 Aug 31 Jul | <u>26 Jun</u> | ,                |          |        |
| My Payslips              |   |               |               |                  |          |        |
|                          |   |               |               |                  |          |        |
|                          |   |               |               |                  |          |        |
|                          |   |               |               |                  |          |        |

> 3.3 Click on [My Pay Documents]

#### Online Employee Payslips page will appear

| Head Teacher (Secondary) | Online Employee P                                                      | ayslips                                                              |                                       |                                 |
|--------------------------|------------------------------------------------------------------------|----------------------------------------------------------------------|---------------------------------------|---------------------------------|
| Dashboard                | To view a payslip click o<br>[Print] button at the botto               | n the relevant entry and your payslip will<br>om right of the screen | be displayed. If you wish to print    | this out you can click on the   |
| My Personal Details      | <ul> <li>Under Annual Document</li> </ul>                              | tation if you have received a P60 for a pa                           | articular tax year it will be availab | le to view here online. Click o |
| /ly Payslips             | <ul> <li>[View] for the form you w<br/>right of the screen.</li> </ul> | vish to view and P60 will be displayed. If                           | you wish to print this out select the | ne [Print] option at the bottom |
| ■ My Payslips            | Payslip Documentation                                                  |                                                                      |                                       |                                 |
|                          | Period                                                                 | Financial Tax year                                                   | Pay Date                              | Payslip<br>Page(s)              |
|                          | 05                                                                     | 2014                                                                 | 28/08/2014                            | 1                               |
|                          | 04                                                                     | 2014                                                                 | 31/07/2014                            | 1                               |
|                          | 03                                                                     | 2014                                                                 | 26/06/2014                            | 1                               |
|                          | 02                                                                     | 2014                                                                 | 29/05/2014                            | 1                               |
|                          | 01                                                                     | 2014                                                                 | 24/04/2014                            | 1                               |
|                          |                                                                        |                                                                      |                                       |                                 |
|                          |                                                                        |                                                                      |                                       |                                 |
|                          |                                                                        |                                                                      | _                                     |                                 |

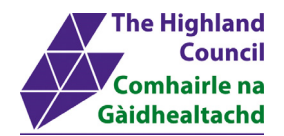

> 3.4 Click on [Period] or [Pay Date]

#### Payslip will appear

| Head Teacher (Secondary) | Onl | ine Employee Pa                 | yslips             |                  |                             |                                             |                                       |
|--------------------------|-----|---------------------------------|--------------------|------------------|-----------------------------|---------------------------------------------|---------------------------------------|
| Dashboard                |     |                                 |                    |                  |                             |                                             |                                       |
| My Personal Details      | •   | Employer<br>The Highland Coun-  | cil                |                  |                             | Pay Date<br>24/04/2014                      | Week/Month No.<br>D1                  |
| My Payslips              | •   | Name                            |                    |                  |                             | N.I. Number                                 | Tax Code<br>1002L                     |
| ■ My Payslips            |     | Pavroll                         | Pay Method<br>BACS | PAYE R           | đ.                          | N.I. Code<br>D                              | Term Time Weeks                       |
|                          |     | Main Post Annual                | Main               | Post Contract Ho | urs                         | Main Post Hourly Rate                       |                                       |
|                          |     | PAYMENTS                        | HOURS/UNITS        | RATE             | AMOUNT                      | DEDUCTIONS                                  | AMOUNT                                |
|                          |     | Basic Pay<br>Backpay<br>Backpay |                    |                  | 5,801.50<br>624.25<br>58.75 | Tax Paid<br>NI C/O<br>GTC Pay 38<br>Pension | 1,442,11<br>359,00<br>50,00<br>713,08 |

To review Previous years Payslips, proceed as follows:

From [Online Employee Payslips] page

> 3.5 At [View Payslips for], click on drop down menu and choose respective year

| View Payslip for 2014            | Page 1 All |  |
|----------------------------------|------------|--|
| Annual Docu 2013<br>2012<br>2011 |            |  |
| 2010<br>2009<br>2008             |            |  |

#### Previous years payslips will appear

. . .

| Period               | Financial Tax year | Pay Date   | Payslip<br>Page(s) |
|----------------------|--------------------|------------|--------------------|
| 12                   | 2011               | 29/03/2012 | 1                  |
| 11                   | 2011               | 23/02/2012 | 1                  |
| 10                   | 2011               | 26/01/2012 | 1                  |
| 09                   | 2011               | 22/12/2011 | 1                  |
| 08                   | 2011               | 24/11/2011 | 1                  |
| 07                   | 2011               | 27/10/2011 | 1                  |
| 06                   | 2011               | 29/09/2011 | 1                  |
| 05                   | 2011               | 25/08/2011 | 1                  |
| 04                   | 2011               | 28/07/2011 | 1                  |
| 03                   | 2011               | 30/06/2011 | 1                  |
| 02                   | 2011               | 26/05/2011 | 1                  |
| 01                   | 2011               | 28/04/2011 | 1                  |
| View Payslips for 20 | 11 👻               | Page 1 All |                    |

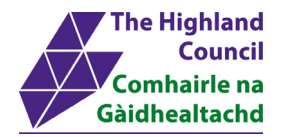

### 7 Viewing MyPayslips – using Chrome

Payslips can be accessed from the Dashboard Main Menu

From Dashboard Main Menu

> 7.1 At [Pay Documents], manoeuvre mouse and click on Payslip icon

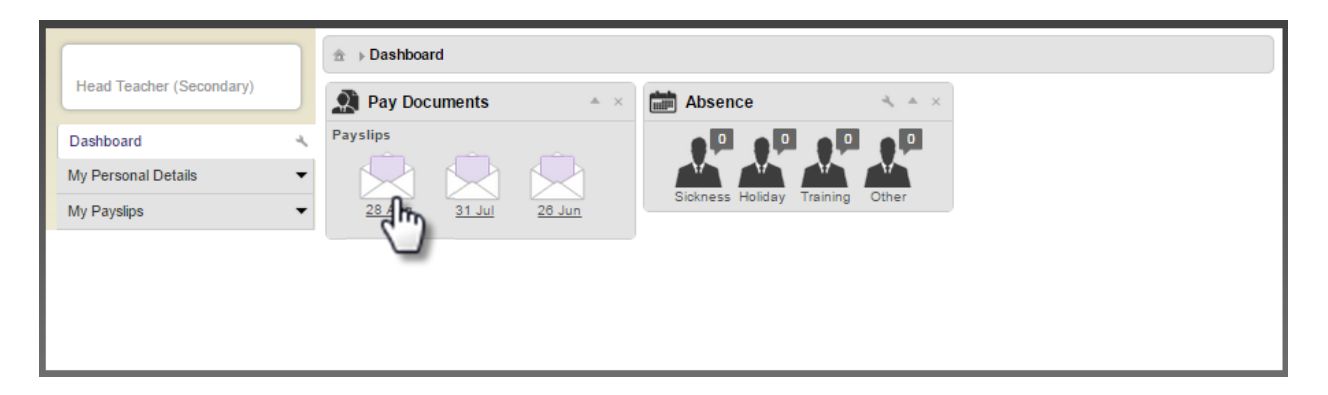

#### Payslip will appear

| ń                       |    |                               | _                                |                            |        | Welcome                                  | Account 🗸                                      | Sign Ou |
|-------------------------|----|-------------------------------|----------------------------------|----------------------------|--------|------------------------------------------|------------------------------------------------|---------|
|                         | 1  | ti → Dashboard → Pay I        | Documents                        |                            |        |                                          |                                                |         |
| Head Teacher (Secondary | Or | nline Employee Pa             | ayslips                          |                            |        |                                          |                                                | ŀ       |
| Dashboard               | 4  |                               |                                  |                            |        |                                          |                                                |         |
| My Personal Details     | -  | Employer<br>The Highland Cour | ncil                             |                            |        | Pay Date<br>28/08/2014                   | Week/Month No.<br>05                           | 1       |
| My Payslips             | -  | Namo                          |                                  |                            |        | N.I. Number                              | Tax Code<br>1002L                              | 1       |
|                         |    | Payroll<br>3805/              | Pay Method<br>BACS               | PAYE Ref.                  |        | N.I. Code<br>D                           | Term Time Weeks                                | 1       |
|                         |    | Main Post Annual              | Main Pos                         | t Contract Hours           |        | Main Post Hourly Rate                    |                                                |         |
|                         |    | PAYMENTS                      | HOURS/UNITS                      | RATE A                     | MOUNT  | DEDUCTIONS                               | AMOUNT                                         |         |
|                         |    | Basic Pay                     |                                  | 5.                         | 801.50 | Tax Paid<br>NI C/O<br>Pension            | 1,200,12<br>345,38<br>838,17                   |         |
|                         |    | Sort Code                     | TOTAL PAYM<br>Account No. Duildi | ENTS 5.<br>ng Society Roll | 801.50 | TOTAL DEDUCTIONS<br>NET PAYMENT          | 2,183.67<br>3,617.83                           | -       |
|                         |    | wessage                       |                                  |                            |        | Total Gross<br>Taxable Gross<br>Tax Paid | 29,688.50<br>26,428.36<br>6,244.18<br>1,740.52 |         |

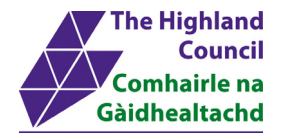

### 8 Print Payslip – using Chrome

Assumption - Employee can view payslip on screen

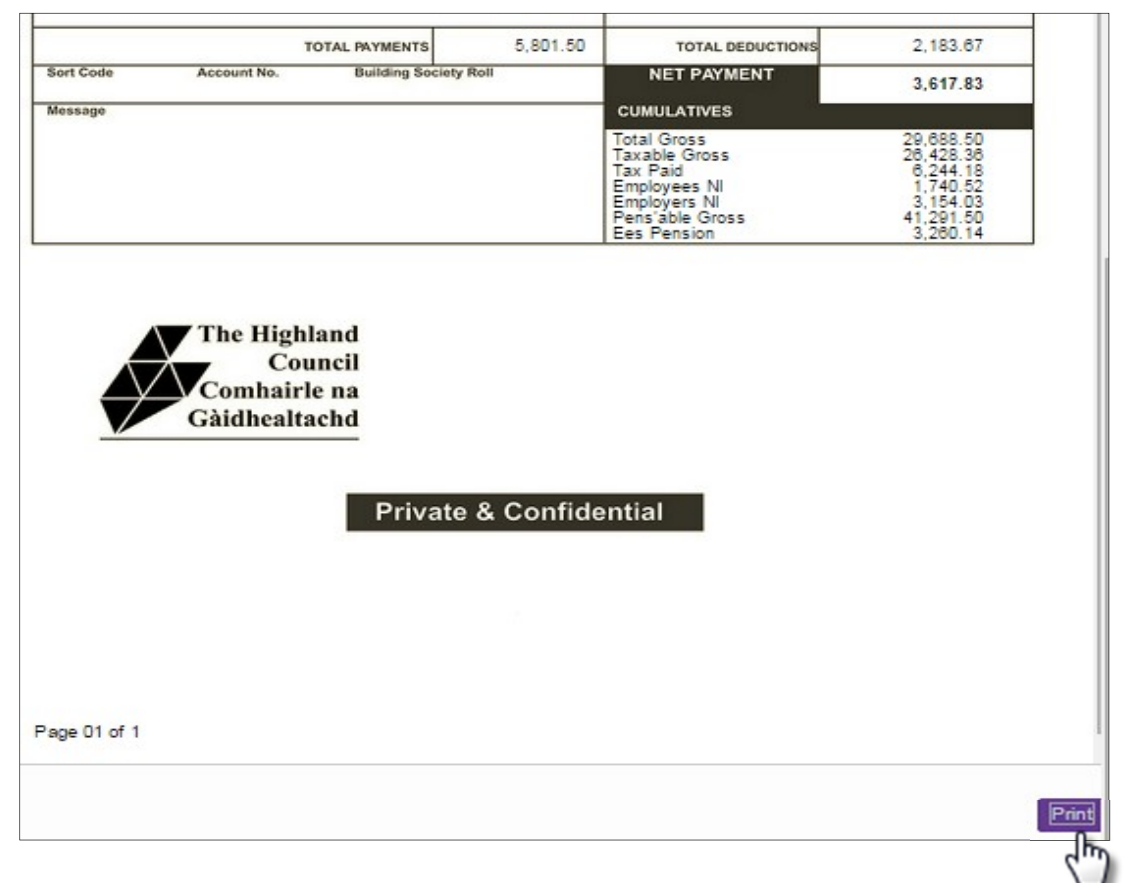

#### > 8.1 Click on [Print]

#### Print Option box will appear

| MyView NEWTE  | ST - My P. ×                      |                                                        |                                                                                                    |                                                                                     | Ð  |
|---------------|-----------------------------------|--------------------------------------------------------|----------------------------------------------------------------------------------------------------|-------------------------------------------------------------------------------------|----|
| ⇒ C' fi       | https://ntmyviewtst1.highlandcoun | <b>cil.gov.uk</b> /dashboardNewtest/core/page          | s/employee/payo                                                                                            | locs/view-pay-docume G                                                              | 28 |
| Print         |                                   | Employer<br>The Highland Council                       | Pay Date<br>28/08/2014                                                                                     | Week/Month No.<br>05                                                                |    |
| Total: 1 page |                                   | Name Payrol Pay Mathod PAYE Ref. Dance                 | N.I. Number                                                                                                | Tax Code<br>1002L<br>Term Time Weeks                                                |    |
|               | Save                              | Main Post Annual Main Post Contract Hours              | Main Post Hourty Rate                                                                                      |                                                                                     |    |
|               |                                   | PAYMENTS HOURSUNITS RATE AMO<br>Basic Pay 5,80         | 1.50 Tax Paid<br>NI C/D                                                                                    | AMOUNT<br>1,200.12<br>345.38                                                        |    |
| Destination   | Save as PDF                       |                                                        | Pension                                                                                                    | 638.17                                                                              |    |
|               | Change                            |                                                        |                                                                                                    |                                                                                     |    |
| Pages         | <ul> <li>All</li> </ul>           |                                                        |                                                                                                    |                                                                                     |    |
|               | e.g. 1-5, 8, 11-13                |                                                        |                                                                                                    |                                                                                     |    |
|               |                                   | TOTAL PAYMENTS 5,80                                    | 1.50 TOTAL DEDUCTIONS                                                                                      | 2,183.67                                                                            |    |
| Margins       | Default                           | Sort Code Account No. Building Society Roll<br>Message | NET PAYMENT<br>CUMULATIVES                                                                                 | 3,617.83                                                                            |    |
| Options       | Background graphics               |                                                        | Total Gross<br>Taxable Gross<br>Tax Paid<br>Employees NI<br>Employees NI<br>Pens'able Gross<br>Ees Pension | 29,688.50<br>26,428.36<br>6,244.18<br>1,740.52<br>3,154.03<br>41,291.50<br>3,260.14 |    |

> 8.2 Click on [Change]

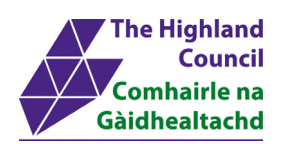

#### Destination page will appear

| Select a destination          |                  |      |  |  |
|-------------------------------|------------------|------|--|--|
| <b>Q</b> Search destinations  |                  |      |  |  |
| Recent destinations           |                  |      |  |  |
| Save as PDF                   |                  |      |  |  |
| Local destinations Manage     |                  |      |  |  |
| Save as PDF                   |                  |      |  |  |
|                               |                  |      |  |  |
| L Xerox WorkCentre 6605DN PC  | CL6              |      |  |  |
| SHARP MX-2300N PCL6           |                  |      |  |  |
| Send To OneNote 2010          |                  |      |  |  |
| Hicrosoft XPS Document Writ   | ter              |      |  |  |
| Microsoft Office Live Meeting | 2007 Document Wr | iter |  |  |
|                               |                  |      |  |  |

#### > 8.3 Select [Printer]

|    | Save as PDF                                  |                  |
|----|----------------------------------------------|------------------|
|    | Local destinations Manage                    | 83.              |
| t. | Save as PDF                                  | 57.              |
|    | Xerox WorkCentre 6605DN PCL6                 | 22.<br>44.       |
| gr | SHARP MX-23 CL6 Xerox WorkCentre 6605DN PCL6 | 84.<br>81.<br>80 |
|    | Send To OneNote 2010                         |                  |

#### Print option box will appear

| fyView NEWTEST - My Pr ×               |                                        |             |                               | -                            |              |
|----------------------------------------|----------------------------------------|-------------|-------------------------------|------------------------------|--------------|
| C 🔒 https://ntmyviewtst1.highlandcound | <b>:il.gov.uk</b> /dashboardNewtest/co | ore/pages/e | mployee/pay                   | ydocs/view-p                 | oay-docume G |
| Print                                  | Employer<br>The Highland Council       |             | Pay Date 28/08/2014           | Waek/Month No.<br>05         |              |
|                                        | Name                                   |             | N.I. Number                   | Tax Code<br>10021            |              |
| lota: 1 sneet of paper                 | Payrol Pay Method<br>BACS              | PAYE Ref.   | N.L. Code                     | Term Time Weeks              |              |
|                                        | Main Post Annual Nain Post Con         | tract Hours | Main Post Hourty Rate         |                              |              |
| Print Cancel                           | PAYMENTS HOURSIUNITS RATE              | E AMOUNT    | DEDUCTIONS                    | AMOUNT                       |              |
| Xerox WorkCentre 660                   | Basic Pay                              | 5,801.50    | Tax Paid<br>NI C/O<br>Pension | 1,200.12<br>345.38<br>638.17 |              |
| Change                                 |                                        |             |                               |                              |              |

> 8.4 Click [Print]

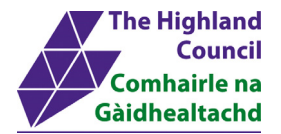

### **9** Save Payslip to Desktop – using Chrome

Assumption - Employee can view payslip on screen

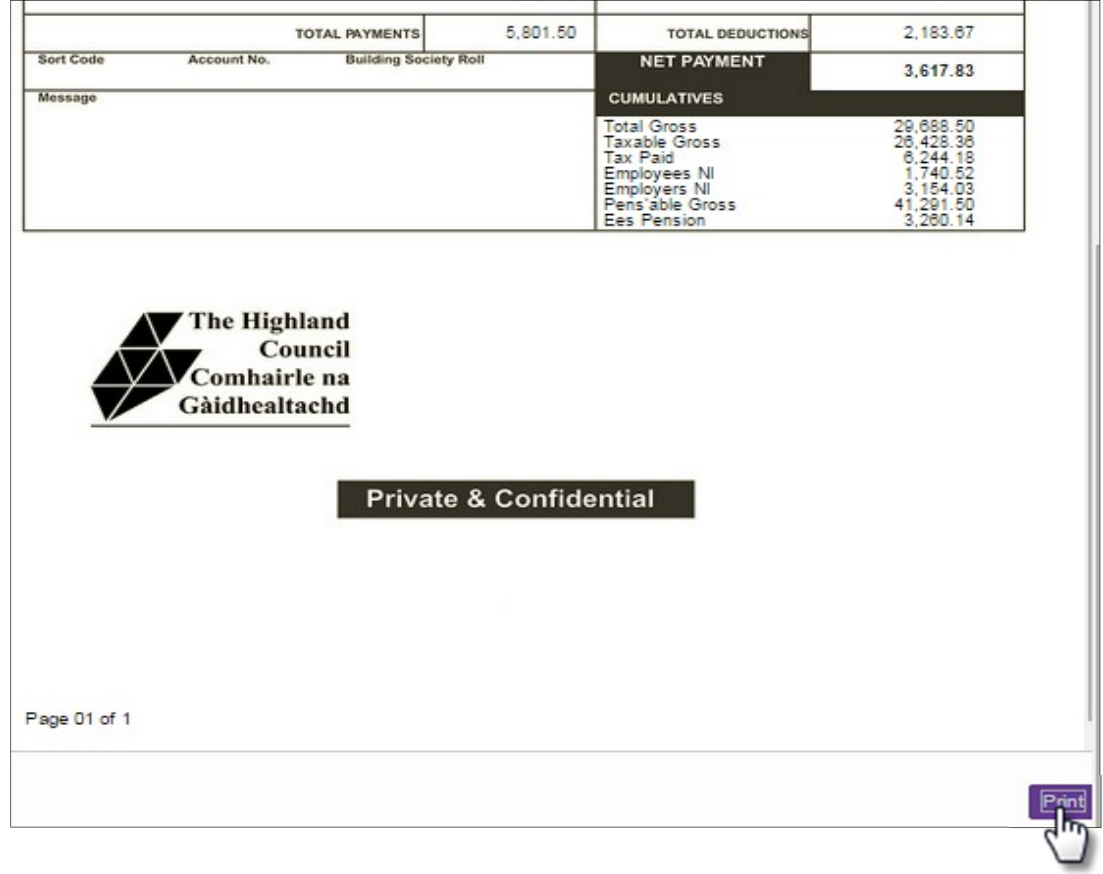

#### > 9.1 Click on [Print]

#### Print Option box will appear

| MyView NEWTEST - My P. ×              |                                                |                                        |                              |             |
|---------------------------------------|------------------------------------------------|----------------------------------------|------------------------------|-------------|
| C 🕯 https://ntmyviewtst1.highlandcour | n <mark>cil.gov.uk</mark> /dashboardNewtest/co | pre/pages/employee                     | e/paydocs/view-p             | ay-docume Q |
| Print                                 | Employer<br>The Highland Council               | Pay Date<br>28/08/2014                 | Week/Month No.<br>05         |             |
| Total 1 short of source               | Name                                           | N.I. Number                            | Tax Code<br>1002L            |             |
| Total: 1 sneet of paper               | Parrol Pay Method<br>BACS                      | PAYE Ref. N.L. Code                    | Term Time Wasks              |             |
|                                       | Main Post Annual Main Post Co                  | tract Hours Main Post Hourly           | Rate                         |             |
| Print Cancel                          | PAYMENTS HOURSUNITS RAT                        | E AMOUNT DEDUCTIONS                    | AMOUNT                       |             |
| Destination T Xerox WorkCentre 660    | Basic Pay                                      | 5,801.50 Tax Paid<br>NI C/O<br>Pension | 1,200.12<br>345.38<br>638.17 |             |
| Change                                |                                                |                                        |                              |             |

> 9.2 Click on [Change]

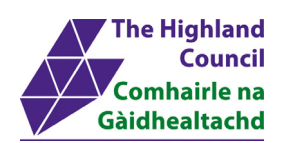

#### Destination page will appear

| Select a destination         |                         |        |  |  |
|------------------------------|-------------------------|--------|--|--|
| <b>Q</b> Search destinations |                         |        |  |  |
| Recent destinations          |                         |        |  |  |
| Save as PDF                  |                         |        |  |  |
| Local destinations Manage    |                         |        |  |  |
| Save as PDF                  |                         |        |  |  |
| Xerox WorkCentre 660         | 5DN PCL6                |        |  |  |
| SHARP MX-2300N PCL           | 6                       |        |  |  |
| Send To OneNote 2010         | D                       |        |  |  |
| G Microsoft XPS Docume       | ent Writer              |        |  |  |
| Microsoft Office Live M      | leeting 2007 Document V | Vriter |  |  |
| F=                           |                         |        |  |  |

> 9.3 Select [Save as PDF]

#### Print Option box will appear

| Print<br>Total: <b>1 page</b> |                                                     | Employee<br>The Highland Cour<br>Name<br>Paynol<br>Main Post Annual | Pay Method<br>BACS<br>Nain | PAYE Ref.<br>Post Contract Hours |          | Pay Date<br>31/07/2014<br>N.I. Number<br>N.I. Code<br>D<br>Main Post Hourly Rate | Week/Month No.<br>04<br>Tax Code<br>1002L<br>Term Time Weeks |
|-------------------------------|-----------------------------------------------------|---------------------------------------------------------------------|----------------------------|----------------------------------|----------|----------------------------------------------------------------------------------|--------------------------------------------------------------|
|                               | Cancel                                              | PAYMENTS                                                            | HOURSIUNITS                | RATE                             | AMOUNT   | DEDUCTIONS                                                                       | AMOUNT                                                       |
| Destination                   | Save as PDF                                         | Basic Pay                                                           |                            |                                  | 5,801.50 | Tax Paid<br>NI C/O<br>Pension                                                    | 1,199.71<br>345.38<br>638.17                                 |
| Pages                         | <ul> <li>All</li> <li>e.g. 1-5, 8, 11-13</li> </ul> |                                                                     |                            |                                  |          |                                                                                  |                                                              |

#### > 9.4 Click [Save]

Save As box will appear

| 🖉 🗢 🗖 Deskt    | ор 🕨                           | - | 44 | Search Desktop |        |
|----------------|--------------------------------|---|----|----------------|--------|
| File name:     | MyView NEWTEST - Pay Documents |   |    |                | 3      |
| Save as type:  | Adobe Acrobat Document         |   |    |                |        |
| Proute Folders |                                |   |    | Save           | Cancel |

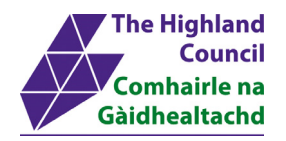

- At [File Name], rename Click [Save] 9.5 ۶
- ≻ 9.6

| 🔵 🔻 🔜 Deskto  | op 🕨                           | • | 49 | Search Desktop | ۶ |
|---------------|--------------------------------|---|----|----------------|---|
| File name:    | MyView NEWTEST - Pay Documents |   |    |                | ÷ |
| Save as type: | Adobe Acrobat Document         |   |    |                | • |

Payslip will save to location

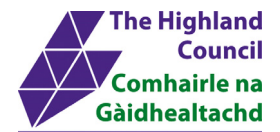

### **10 View Historical Payslips – using Chrome**

From Dashboard Main Menu

| Head Teacher (Secondary)         | Pay Documents             | ≜ ×    | Absence                   | 4 ≜ × |
|----------------------------------|---------------------------|--------|---------------------------|-------|
| Dashboard<br>My Personal Details | Payslips<br>28 Aug 31 Jul | 26 Jun | Sickness Holiday Training | Other |

> 3.2 Click on [My Payslips]

My Pay Documents menu will appear

| JAMES                    |   |               |               |                  |          |        |
|--------------------------|---|---------------|---------------|------------------|----------|--------|
| Head Teacher (Secondary) | J | Pay Documents | * ×           | Absence          |          | 4, ≜ × |
| Dashboard                | 4 | Payslips      |               |                  |          |        |
| My Personal Details      | • |               |               | Sickness Holiday | Training | Other  |
| My Payslips              | • | 28 Aug 31 Jul | <u>26 Jun</u> | ,                |          |        |
| My Payslips              |   |               |               |                  |          |        |
|                          |   |               |               |                  |          |        |
|                          |   |               |               |                  |          |        |
|                          |   |               |               |                  |          |        |

> 3.3 Click on [My Pay Documents]

#### Online Employee Payslips page will appear

| Dashboard           | To view a payslip click<br>[Print] button at the bot                 | on the relevant entry and your payslip will<br>tom right of the screen | be displayed. If you wish to print    | this out you can click on the   |
|---------------------|----------------------------------------------------------------------|------------------------------------------------------------------------|---------------------------------------|---------------------------------|
| ly Personal Details | <ul> <li>Under Annual Docume</li> </ul>                              | ntation if you have received a P60 for a pa                            | articular tax year it will be availab | le to view here online. Click   |
| My Payslips         | <ul> <li>[View] for the form you<br/>right of the screen.</li> </ul> | wish to view and P60 will be displayed. If                             | you wish to print this out select th  | ne [Print] option at the botton |
| My Payslips         | Payslip Documentation                                                | 1                                                                      |                                       |                                 |
|                     | Period                                                               | Financial Tax year                                                     | Pay Date                              | Payslip<br>Page(s)              |
|                     | 05                                                                   | 2014                                                                   | 28/08/2014                            | 1                               |
|                     | 04                                                                   | 2014                                                                   | 31/07/2014                            | 1                               |
|                     | 03                                                                   | 2014                                                                   | 26/06/2014                            | 1                               |
|                     | 02                                                                   | 2014                                                                   | 29/05/2014                            | 1                               |
|                     | 01                                                                   | 2014                                                                   | 24/04/2014                            | 1                               |
|                     |                                                                      |                                                                        |                                       |                                 |
|                     |                                                                      |                                                                        |                                       |                                 |
|                     |                                                                      |                                                                        |                                       |                                 |
|                     |                                                                      |                                                                        | David All                             |                                 |

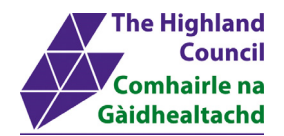

> 3.4 Click on [Period] or [Pay Date]

#### Payslip will appear

| Head Teacher (Secondary) | Onl | ine Employee Pa                 | yslips             |                  |                             |                                             |                                       |
|--------------------------|-----|---------------------------------|--------------------|------------------|-----------------------------|---------------------------------------------|---------------------------------------|
| Dashboard                |     |                                 |                    |                  |                             |                                             |                                       |
| My Personal Details      | •   | Employer<br>The Highland Coun-  | cil                |                  |                             | Pay Date<br>24/04/2014                      | Week/Month No.<br>D1                  |
| My Payslips              | •   | Name                            |                    |                  |                             | N.I. Number                                 | Tax Code<br>1002L                     |
| ■ My Payslips            |     | Pavroll                         | Pay Method<br>BACS | PAYE R           | đ.                          | N.I. Code<br>D                              | Term Time Weeks                       |
|                          |     | Main Post Annual                | Main               | Post Contract Ho | urs                         | Main Post Hourly Rate                       |                                       |
|                          |     | PAYMENTS                        | HOURS/UNITS        | RATE             | AMOUNT                      | DEDUCTIONS                                  | AMOUNT                                |
|                          |     | Basic Pay<br>Backpay<br>Backpay |                    |                  | 5,801.50<br>624.25<br>58.75 | Tax Paid<br>NI C/O<br>GTC Pay 38<br>Pension | 1,442,11<br>359,00<br>50,00<br>713,08 |

To review Previous years Payslips, proceed as follows:

From [Online Employee Payslips] page

> 3.5 At [View Payslips for], click on drop down menu and choose respective year

| View Payslip for 2014            | Page 1 All |  |
|----------------------------------|------------|--|
| Annual Docu 2013<br>2012<br>2011 |            |  |
| 2010<br>2009<br>2008             |            |  |

#### Previous years payslips will appear

. . .

| Period                   | Financial Tax year | Pay Date   | Payslip<br>Page(s) |
|--------------------------|--------------------|------------|--------------------|
| 12                       | 2011               | 29/03/2012 | 1                  |
| 11                       | 2011               | 23/02/2012 | 1                  |
| 10                       | 2011               | 26/01/2012 | 1                  |
| 09                       | 2011               | 22/12/2011 | 1                  |
| 08                       | 2011               | 24/11/2011 | 1                  |
| 07                       | 2011               | 27/10/2011 | 1                  |
| 08                       | 2011               | 29/09/2011 | 1                  |
| 05                       | 2011               | 25/08/2011 | 1                  |
| 04                       | 2011               | 28/07/2011 | 1                  |
| 03                       | 2011               | 30/06/2011 | 1                  |
| 02                       | 2011               | 26/05/2011 | 1                  |
| 01                       | 2011               | 28/04/2011 | 1                  |
| View Payslips for 2011 🗸 |                    | Page 1 All |                    |

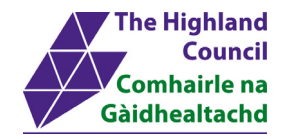

## **11 Logging Out**

Please remember to log out from MyView when you have finished, please click on the sign out button at the top right hand of the screen.